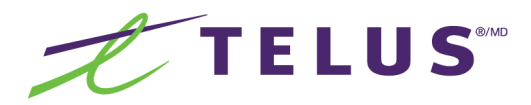

## Overview

This document will introduce you to the TELUS Trade-In Program. After reading through this document you will be able to explain how the TELUS Trade-In Program works, describe the benefits of the program, determine who is eligible, and process a sale using the TELUS Trade-In Program portal.

### Contents

| How it works                                  | 2  |
|-----------------------------------------------|----|
| Sales scenarios                               | 3  |
| Benefits                                      | 5  |
| Eligibility and conditions                    | 7  |
| Processing a trade                            | 8  |
| Shipping phones                               | 13 |
| View report (Store Manager<br>Functionality)  | 16 |
| Cancel Trade (Store Manager<br>Functionality) | 20 |
| Summary                                       | 24 |

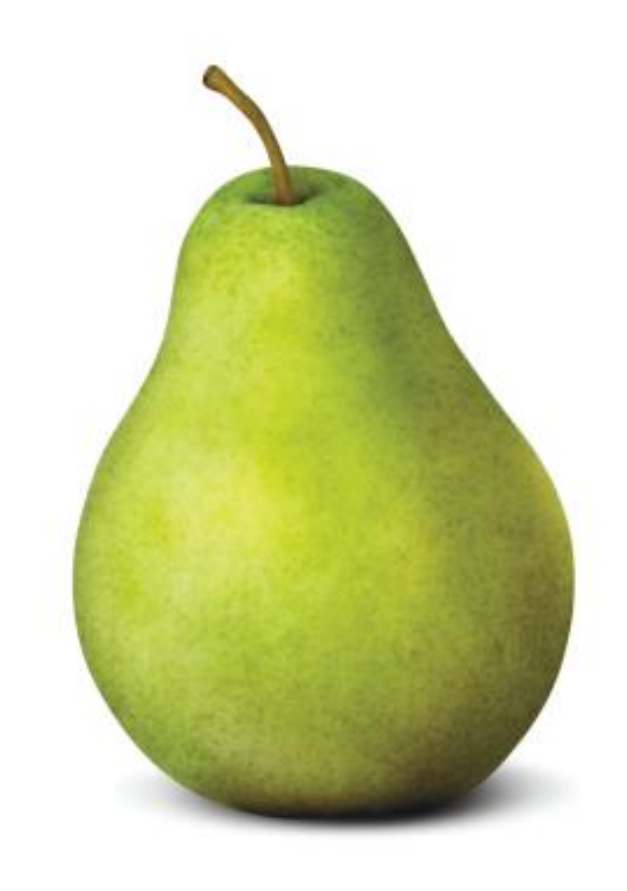

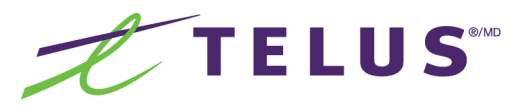

How it works

The TELUS Trade-In Program allows clients to get an in-store trade-in credit for their old device to use towards a new device and/or accessory. TELUS has partnered with eRecyclingCorps to provide this straight-forward, over the counter process.

Using the TELUS Trade-In Portal you will have the ability to find the trade-in value of the current or old device. The trade-in credit must be used in-store at the time of the trade-in, towards the purchase of a new device and/or accessory.

On a regular basis you will bulk the devices together and ship back to eRecyclingCorps. Shipping supplies can be ordered through the portal and will be provided by eRecyclingCorps at no cost.

TELUS will donate \$3 to Tree Canada for every device that is recycled.

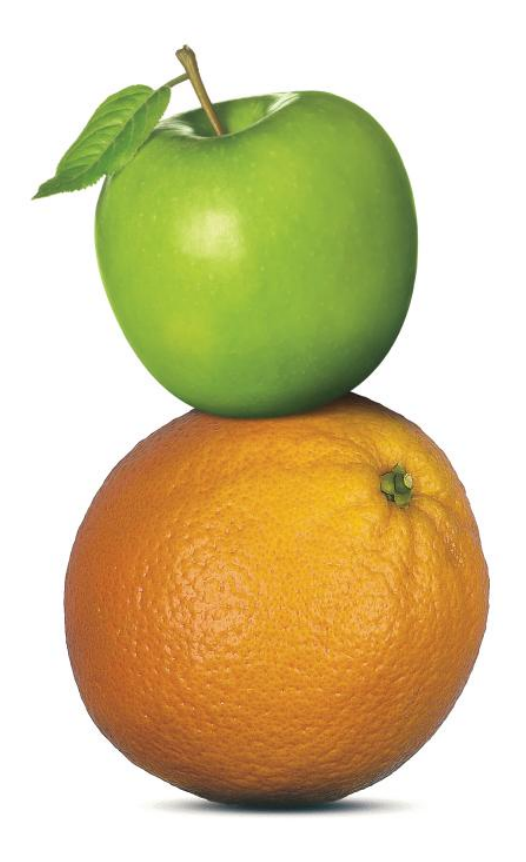

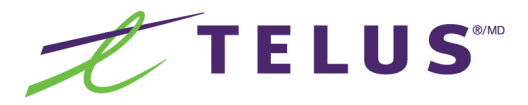

Sales scenarios

Now that you have an idea of what the Trade-In Program is about, here are some examples of some conversation starters you can use when talking to clients to make them aware of the program as well.

### New client

"At TELUS we offer this great program, which can give you an in-store, trade-in credit towards a new device"

### **Existing client**

"Thinking about upgrading your device? Let's take a look and see if I can save you money on a new device today"

### **Environmentally conscious**

"TELUS will recycle that for you and give \$3 to Tree Canada."

### Future

"Congrats on your new device and don't worry when the next generation comes out because you can trade up anytime."

Sales scenarios

If your customer needs some time to think about whether or not they want to trade in their device, you can fill out one of these instore tear pads with the trade-in information for them to take away. You can fill in up to three individual in-store trade-in credit values.

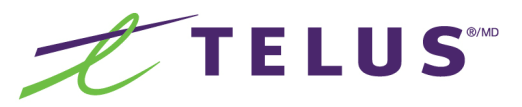

| Trade-in program<br>At TELUS, you can trade in your devices<br>and get up to \$200 of in-store credits. |
|----------------------------------------------------------------------------------------------------|
| Ask us how.                                                                                             |
| Details Phone model:\$:                                                                                 |
| Total:<br>Sales rep:<br>Date:                                                                           |
| TELUS<br>the future is triendly*                                                                        |

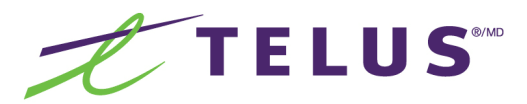

### **Benefits**

Many customers who come to us have already had a cell phone for some time. Whether they are existing TELUS customers or not, chances are they have at least one device that they are either no longer using, or are looking to upgrade. The TELUS Trade-In Program gives customers the opportunity to get value from their old or current device.

### Benefit 1

New customers looking to switch to TELUS can now receive an in-store credit toward a new device or accessories when trading in their old device.

### Benefit 2

Existing TELUS customers will receive a discount toward their new device or accessories whether they are upgrading early or at the end of their term.

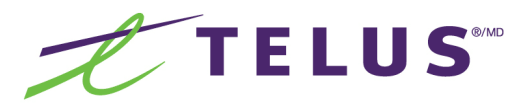

**Benefits continued** 

### **Benefit 3**

The process for trading in devices is simple and transparent. The in-store, trade-in credit must be used immediately and they get the satisfaction of receiving a fair value for their old device.

### Benefit 4

Customers will have the satisfaction of knowing that they are disposing of their used device in an environmentally safe manner.

### Benefit 5

The customer has the comfort of knowing that when the latest and greatest handset comes out, we have a program that will help them offset the cost of getting the phone they want without waiting for their contract to end.

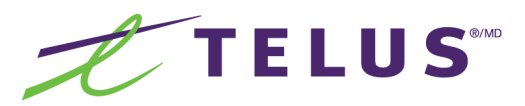

Eligibility and conditions

### Eligibility

- Available to new and existing Post-paid and Prepaid customers at the time of activation or renewal.
- Up to 3 devices can be traded-in at one time to a maximum combined value of \$200.
- Mobile internet keys and non-TELUS devices are eligible. Tablets are not eligible at this time.
- No minimum contract term required.
- Devices that have no trade-in value (\$0) can be dropped off anytime at participating TELUS locations.
- Customers need to return device with battery and battery door cover; other included accessories are not required for the trade-in.

### Conditions

- Trade-in device has no cash value; customer will only get a non-transferable in-store trade-in credit.
- If the new device is returned for whatever reason, the customer can use the in-store, trade-in credit towards a different device or accessory. No cash refund for the in-store, trade-in credit applied on the original sale.
- To get full trade-in value, device should be in fairly good working condition (i.e. should power on with good LCD condition).
- Customer is responsible to ensure the device has been deactivated, cleared of all contacts and personal information.
- Credit must be used against device cost first then overage can be used towards accessories.
- Credit has to be used at the time of trade-in and all trades are final.
- No extra value for trading in accessories.

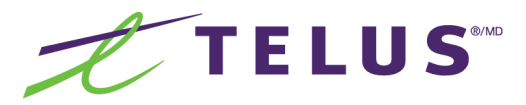

Processing a trade

Below are the steps to follow in order to process a trade-in transaction.

| TELUS" | TELUS Trade-In Program                         | Log in to the TELUS Trade-In |
|--------|------------------------------------------------|------------------------------|
|        | Welcome to TELUS exchange                      | and password.                |
|        |                                                |                              |
|        | Username: Cogin                                |                              |
|        | Login<br>Eorgot, your, username, or, password? |                              |

| TELUS                                                                                   |               |             | TELUS Trade-In Program              |                                 |
|-----------------------------------------------------------------------------------------|---------------|-------------|-------------------------------------|---------------------------------|
| Home Start a trade Prefere                                                              | ences         |             | Logod in: Store Rep, TELUS Training | Click on <b>Start a trade</b> . |
| Terms and<br>conditions<br>Items to be shipped<br>Contact us<br>Help<br>Corder supplies | Start a trade | Ship phones |                                     |                                 |

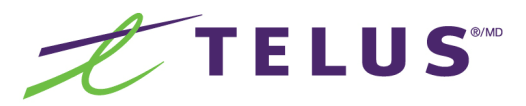

### Processing a trade

| TELUS                   | -                    |                                 |                     | TEL           | US Trade-In Program                                                           |
|-------------------------|----------------------|---------------------------------|---------------------|---------------|-------------------------------------------------------------------------------|
| ome Start a trade Prefe | rences               |                                 |                     |               |                                                                               |
|                         |                      |                                 |                     |               | Logged In: Store Rep, TELUS Training                                          |
| Terms and<br>conditions |                      |                                 |                     |               | Cart empty                                                                    |
| Items to be shipped     |                      | Itom co                         | lection             |               | Total tends is using as usual lambd \$5.00                                    |
| Contact us              |                      | item se                         | lection             |               | Total trade-in value on your necesity \$0.00                                  |
| ) Help                  | _                    |                                 |                     |               | Customer can trade in up to 3 phones                                          |
| Order supplies          | Search for<br>device | Add devices to Checkout<br>cart | Confirm trade       | Print receipt | of \$200. Offer applies to only new or                                        |
| Logout                  |                      | Quick search:                   | Search              |               | existing customers.                                                           |
|                         |                      | - 0                             | -                   |               | To help keep Canada green, TELUS                                              |
|                         |                      | Manufacturer: Sele              | ct a manufacturer   |               | will give \$3 to Tree Ganada for every<br>zero value phone which is recycled. |
|                         |                      | Model number: Sale              | ct a model number   |               |                                                                               |
|                         |                      | Cick have if you don't          |                     |               |                                                                               |
|                         |                      | Click here if you don't         | see your make/model |               |                                                                               |

### To find the device model the customer is trading in, you can either do a **Quick search** by entering the device name, or you can find it by manufacturer and model using the drop down menus.

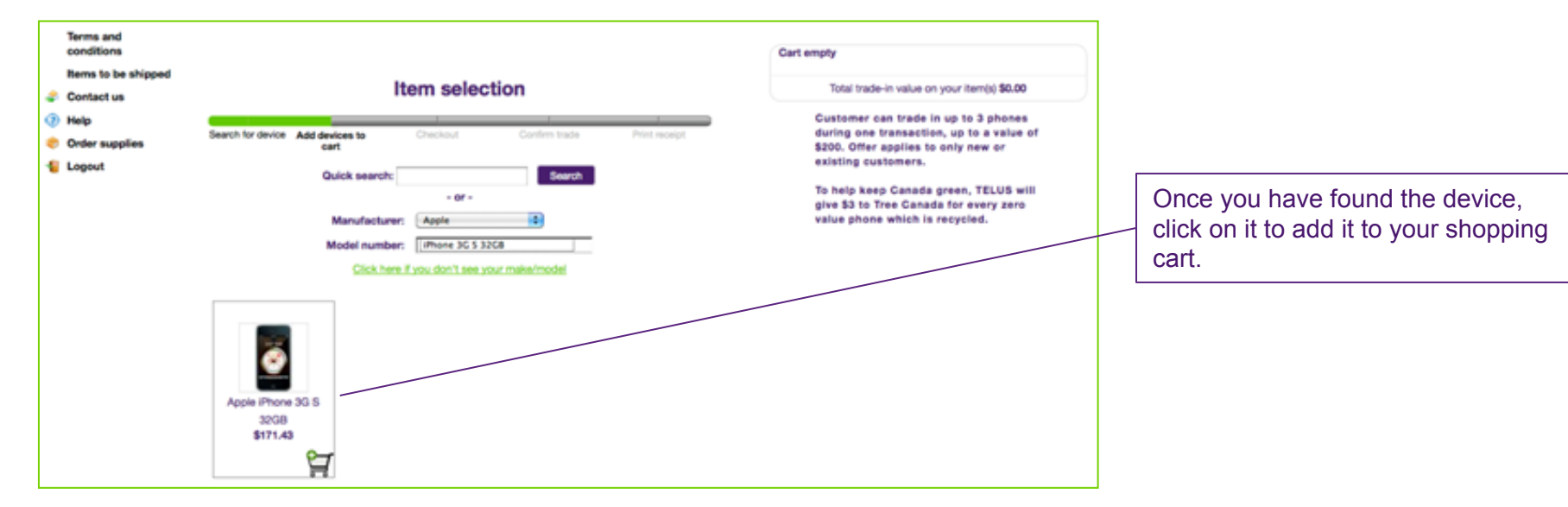

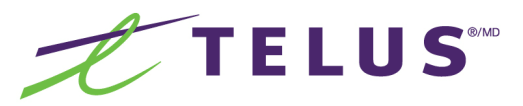

### Processing a trade

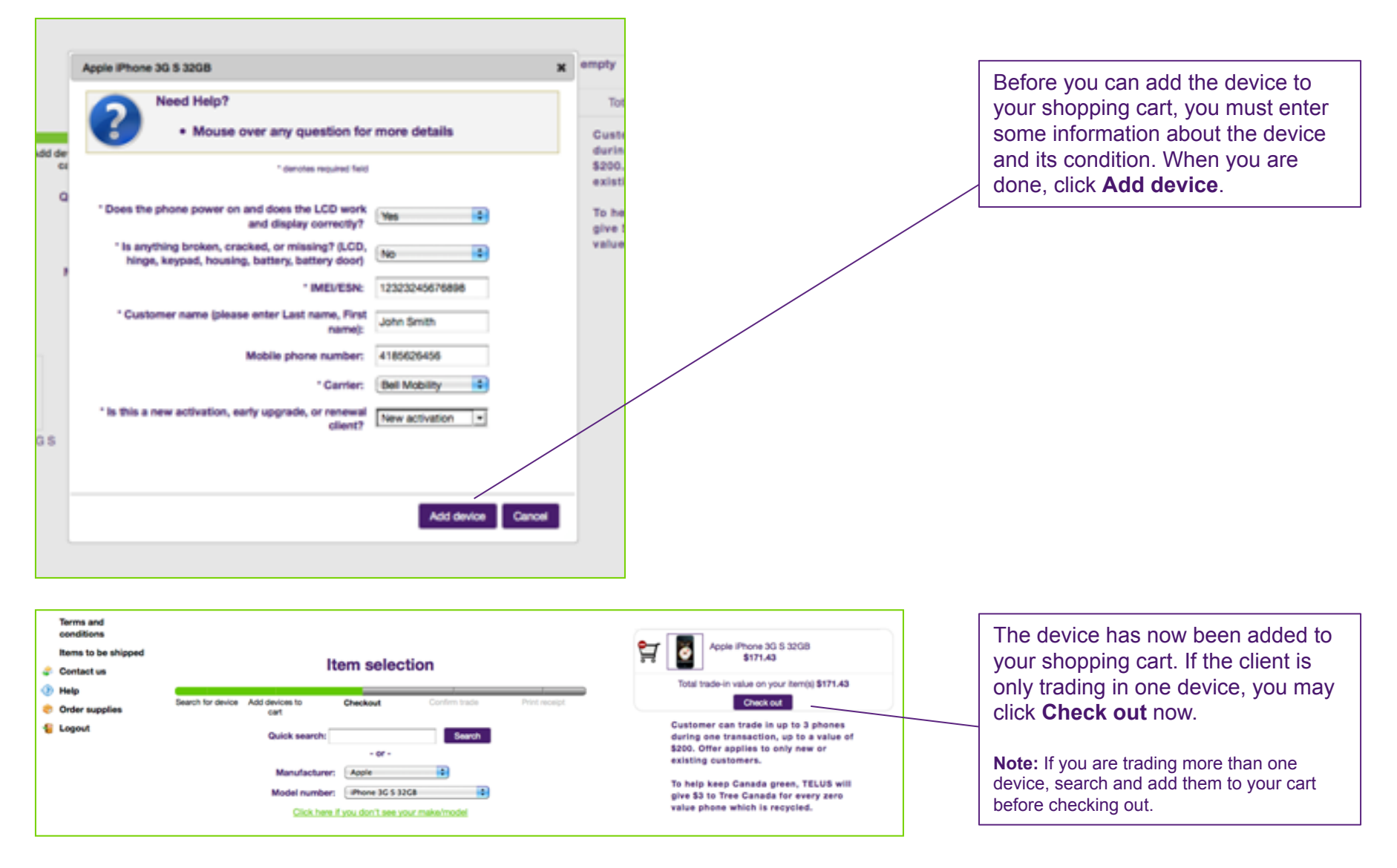

# TELUS

## Processing a trade

| TELUS                                                         |                           |                                                                                                    |                     |            | TE           | LUS Trade-In Program                                                                                                    |
|---------------------------------------------------------------|---------------------------|----------------------------------------------------------------------------------------------------|---------------------|------------|--------------|----------------------------------------------------------------------------------------------------|
| Home Start a trade Prefere                                    | inces                     |                                                                                                    |                     |            |              |                                                                                                    |
| Terms and<br>conditions<br>Rems to be shipped<br>© Contact us |                           | Customer                                                                                                    | acce                | otance     | e            | Logged in: Store Rep, TELUS Training                                                                                                    |
| (i) Help                                                      |                           | Search for device Add devices to Charles                                                                                                    |                     | Custor     | <b>burde</b> | Print security                                                                                                    |
| 🔅 Order supplies                                              |                           | cart Credit                                                                                                    | AM .                | Comment    | 0,906        | Print Receipt                                                                                                    |
| 🗧 Logout                                                      | Item Description          | Condition                                                                                                    | Trade<br>Value      | Quantity   | Total        | You are almost finished: Review the quote with<br>your customer and verify that they accept the<br>trade. Description if the desire is different then                                                                                                    |
|                                                               | Apple IPhone 3G S<br>22GB | Dees the phone power on and does the LCD<br>work and display convertight/his<br>is anything broken, reactions, or missing T<br>(J.CD, hinge, keyped, howing, Lettery,<br>Buttery doord/his<br>Buttery doord/his<br>Buttery doord/his<br>Buttery doord/his<br>Buttery doord/his<br>Buttery doord/his<br>Buttery doord/his<br>Buttery doord/his<br>Canter Mission Multiple<br>Canter Mission Multiple<br>States and Multiple | \$171.43            | 1          | \$171.43     | <ul> <li>reported at trade-in, if the quote is subject to change. Here are the next steps to take:</li> <li>Ensure that all personal data has been removed from the device. (eRecycling performs a data erase upon inspection, but you can never be too careful)</li> <li>There are to refunds or phone returned to customers.</li> <li>Customer agrees to transfer all rights,</li> </ul> |
|                                                               |                           |                                                                                                    | In-st               | ore credit | \$171.43     | tose, owcertrip and interest in and to the<br>deute to eRecycling.                                                                                                    |
|                                                               | P                         | ave a promotion code?:<br>the "Customer accepts" button you are indicating the e<br>eRecycling Terms and conditions (Print).<br>< Back Customer accepts                                                                                                    | Apply<br>sustomer h | n mai erd  | agreed to    | Customer is responsible for deactivating<br>service on any active device.<br>• Make sure the battery and battery door<br>remain with the phone.<br>• When the trade is complete, provide<br>customer with a copy of the trade-in<br>receipt.                                                                                                    |

This page outlines the details of the trade. Review the terms and conditions with the customer and ensure that the information you have entered is accurate. The guidelines to review with the customer are located on the right side of the page. To proceed with the trade, click **Customer accepts**.

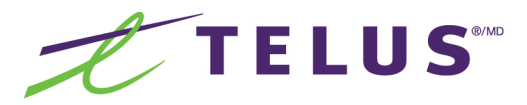

### Processing a trade

| ed<br>TELUS 1<br>TELUS 1<br>2305 Ro<br>Mount R<br>Canada<br>(129 132 t                        | Click "Print" to print addition                           | Trade-in receipt                                                                                                    | & Conditions to the custom<br>OK<br>Number of Trades: 1                                                      | v.<br>19:14:3               | 7 EDT PM  | Before you reach the next page a popup will appear reminding you to print the Trade-in coupon. Click <b>OK</b> to continue.                                                                                 |
|-----------------------------------------------------------------------------------------------|-----------------------------------------------------------|----------------------------------------------------------------------------------------------------|----------------------------------------------------------------------------------------------------|-----------------------------|-----------|----------------------------------------------------------------------------------------------------|
| Rom #                                                                                         | Item Description                                          | Condition                                                                                                    | Trade                                                                                                    | Quantity                    | Total     |                                                                                                    |
|                                                                                               |                                                           | Does the phone power on and does the LCD work and display correctly?<br>Is anything broken, cracked, or missing? (J.CD, hinge, keyped, housing, bettery                                                                                                    | (Nes                                                                                                    |                             |           |                                                                                                    |
| TELUS Trade-<br>TELUS Training<br>2305 Rockland<br>Mourt Royal, O<br>Canada<br>(123) 123-1234 | Search for<br>device<br>In Program<br>Rd<br>Uvebec H3P3E9 | Add devices to Checkout Confirm trade<br>Cart                                                                                                    | Print receipt<br>Scan receipt code:<br>Receipt code: ERC207<br>Receipt expiry date: 2<br>Number of Trades: 1 | 0241100679<br>4/10/11 8:50: | 30 EDT AM | Click the <b>Print</b> button to print<br>three copies of the Trade-in<br>coupon. One for your store, and<br>one for the customer and one to<br>be wrapped around the device to<br>ship to eRecyclingCorps. |
| Item #                                                                                        | Item Description                                          | Condition                                                                                                    | Trade<br>Value                                                                                               | Quantity                    | Total     |                                                                                                    |
| 200100049                                                                                     | Apple Phone 3G S<br>32GB                                  | Does the phone power on and does the LCD work and display correctly?:<br>Is anything broken, cracked, or missing? (LCD, hinge, keypad, housing, tablery<br>battery door):<br>Market SubMitch<br>Castomer Name (enter First Name & Last Name)<br>Castomer's Mobile Namer:<br>Customer's Mobile Namer:<br>Customer's Current Carrier:<br>Client Transaction: | Yes<br>No<br>232244575054<br>Steve Jones<br>4105024485<br>Bell Mobility<br>New adivation                     | .43 1                       | \$171.43  |                                                                                                    |
|                                                                                               |                                                           |                                                                                                    | 1                                                                                                    | n-store credi               | \$171.43  |                                                                                                    |
|                                                                                               | Have                                                      | Prist New search a roll paper receipt printer? Click this button to print: Print to rece                                                                                                    | ipt printer                                                                                                  |                             |           |                                                                                                    |

TO THE CONSUMER: Trade-in credits on this receipt may be redeemed only for purchase of a new wireless device and/or accessory(ies) from the TELUS store in which the trade-in occurred, at the time of the trade-in. Provincial Law may require retailer to charge the applicable tax on the full value of the purchase(s) before the credits are deducted. Credits are non-transferrable and have no cash value. Valid in Canada only. Credits may not be combined with other coupons, certificates or offers. Neither TELUS nor eRecycling have any liability to you for any reason relating to the device you traded-in (including for any personal information you failed to delete from the traded-in device) or to the program.

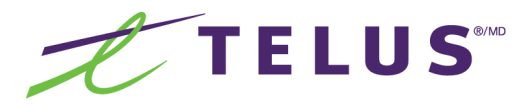

Shipping phones

Below are the steps to follow in order to ship traded-in phones to eRecyclingCorps.

| TELUS                                                                                                    | 90            |             | TELUS Trade-In Program               |
|----------------------------------------------------------------------------------------------------|---------------|-------------|--------------------------------------|
| Home Start a trade Prefere                                                                                | ences         |             | Loggod In: Store Rep, TELUS Training |
| Terms and<br>conditions<br>Items to be shipped<br>Contact us<br>Help<br>Order supplies<br>Gotter Supplies | Start a trade | Ship phones |                                      |

| TELUS                                                 | 5                   |                      |                            |                               |                          | TELUS Tr                                  | ade-In P                   | rogram                    |                                 |
|-------------------------------------------------------|---------------------|----------------------|----------------------------|-------------------------------|--------------------------|-------------------------------------------|----------------------------|---------------------------|---------------------------------|
| Home Start a trade Pre                                | ferences            |                      |                            |                               |                          |                                           | Logged in: S               | Store Rep, TELUS Training |                                 |
| Terms and<br>conditions                               | Ite                 | ms to b              | <u>e shipped</u>           |                               |                          |                                           |                            |                           | Select phones to ship and clicl |
| Items to be shipped                                   |                     |                      |                            | TELUS                         | S Training               |                                           |                            |                           | Ship.                           |
| <ul><li>(?) Help</li><li>(?) Order supplies</li></ul> | This all<br>pickup. | ows you to gener     | ate and print out a Purola | tor return label to the eRecy | cling warehouse. Once yo | ou are <u>ready, call Purolator</u> at 1- | -888-744-7123 to schedule  | a                         |                                 |
| 🚪 Logout                                              | Click on            | column header to sor | t                          |                               |                          |                                           | Show all items not receive | 50                        |                                 |
|                                                       |                     | Item #               | Invoice #                  | IMEI/ESN                      | Trade date               | Model number 🌡                            | Username                   |                           |                                 |
|                                                       |                     | 200100019            | 2010181100658              | 444676565678                  | 18/10/11                 | Desire HD                                 | storerep                   |                           |                                 |
|                                                       |                     | 200100020            | 2010181100659              | 90375097205756                | 18/10/11                 | GW370 Neer II                             | storerep                   |                           |                                 |
|                                                       |                     | 200100018            | 2010181100657              | 3555555555555                 | 18/10/11                 | IPhone 3G S 32GB                          | storerep                   |                           |                                 |
|                                                       | Check all           | - <u>Clear all</u>   | •                          |                               | Ship                     |                                           |                            |                           |                                 |

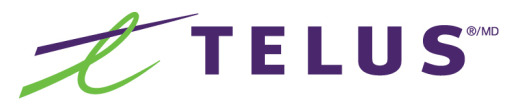

## Shipping phones

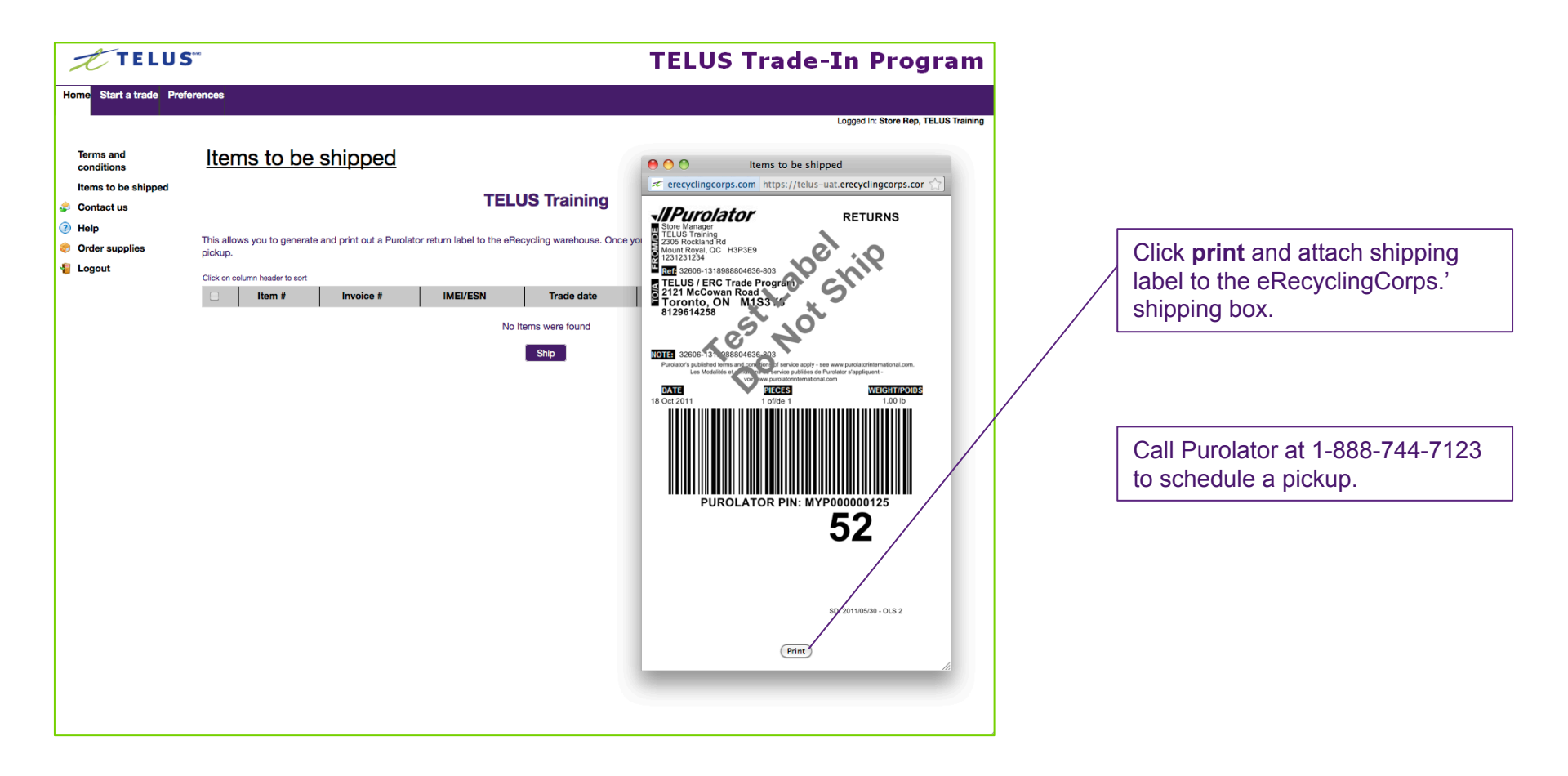

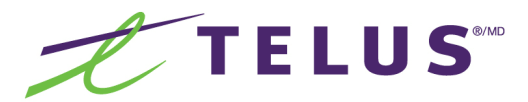

### The following section is for store managers. If you are not a store manager, proceed to page 23.

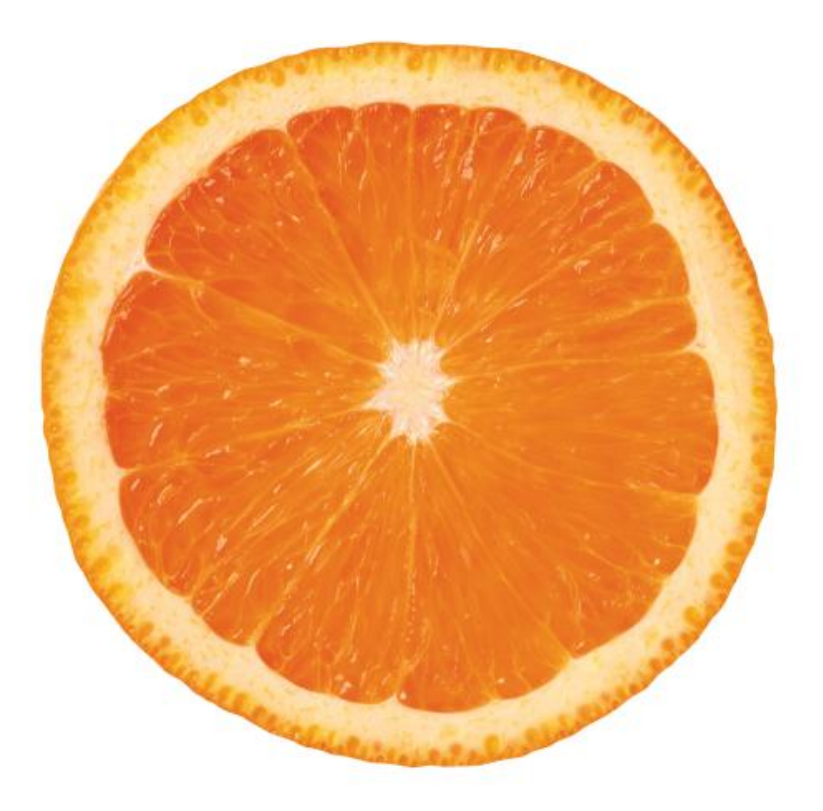

Activity report

Item lookup report

**Closed trades report** 

Store trade-in inventory report

Shows detailed trade-in activity information about your store or company

A report which allows for quick detailed information about an item or invoice

Shows items which have not been shipped within the supplied trade-in date range, or based on specified store or company

Shows items which have been closed within the supplied item closed date range or based on specified store or company

Common

Help
 Order supplies

E Logout

Terms and conditions

Items to be shipped

Functionality: for store manager/admin role How to view a report

Below are the steps to follow in order to view trade-in reports.

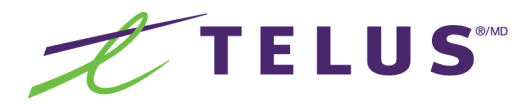

| Home       Start a trade       Item status       Shipment status       Administration       Preferences         Reports       Report center       Items and conditions       Items to be shipped       Items to be shipped       Start a trade       Ship phones         Contact us       Items       Items       Items       Ship phones         Help       Order supplies       Itegout       Items       Items | Logged In: Store Manager, TELUS Training Select View reports. phones |       |
|----------------------------------------------------------------------------------------------------|----------------------------------------------------------------------|-------|
| ports         Report center         mmon         Terms and conditions         terms to be shipped         Contact us         Help         Order supplies         Logout                                                                                                    | Dependence of the store Manager, TELUS Training Select View reports. |       |
| ports<br>Report center<br>mmon<br>Terms and<br>conditions<br>Items to be shipped<br>Contact us<br>Help<br>Order supplies<br>Logout                                                                                                    | Select View reports.                                                 |       |
|                                                                                                    |                                                                      |       |
| Start a trade Item status Shipment status Administration Preferences                                                                                                    | TELUS Trade-In Program                                               | selec |

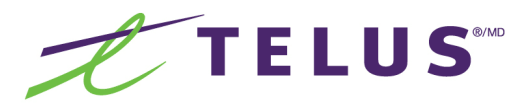

## How to view a report

| Companies         (0. Selected)         (P. Apply)           Today         (Export to excel)           Credit Summary           Credits Issued (7)                                                                                                    | Activity          | Report                   |                                                                                                    |                |                  |                 |                            |              |              |                   |                |            |                    |
|----------------------------------------------------------------------------------------------------|-------------------|--------------------------|----------------------------------------------------------------------------------------------------|----------------|------------------|-----------------|----------------------------|--------------|--------------|-------------------|----------------|------------|--------------------|
| Today         Export to excel           Credit Summary           Credit Summary             Credits Issued (7)             Table           Credits Issued (7)             Table           Credits Issued (7)             Table           Credits Issued (7)             Table           Credits Issued (7)             Credits Issued (7)             Table           Credits Issued (7)             Credits Issued (7)             Credits Issued (7) <td>Companie</td> <td>s (0 Selected)</td> <td><u>~</u></td> <td>Apply</td> <td></td> <td></td> <td></td> <td></td> <td></td> <td></td> <td></td> <td></td> <td></td>                                                                                                    | Companie          | s (0 Selected)           | <u>~</u>                                                                                                    | Apply          |                  |                 |                            |              |              |                   |                |            |                    |
| Credit Summary           Credits Issued (7)             Trade-In Details           Trade         Paid           Age of the system         Name         Name                                                                                                    | Today             |                          | × 3                                                                                                    | Export to exce | el               |                 |                            |              |              |                   |                |            |                    |
| Credits Issued (7)         Trade-In Details         Trade-In Details                                                                                                    | Credit S          | ummary                   |                                                                                                    |                |                  |                 |                            |              |              |                   |                |            |                    |
| Trade         Paid <b>Parent</b><br><u>omnany</u> <b>Iem #</b> Invoice #<br><u>no</u> <u>Mer #<br/><u>omnany</u> <u>Mem #</u> <u>Med #<br/><u>no</u> <u>Mem #</u> <u>Med #<br/><u>no</u> <u>Mem #</u> <u>Med #<br/><u>no</u> <u>Mem #</u> <u>Med #<br/><u>no</u> <u>Med #<br/><u>no</u> <u>Med #<br/><u>no</u> <u>Med #<br/><u>no</u> <u>Med #<br/><u>no</u> <u>Med #<br/><u>no</u> <u>Med #</u> <u>Med #<br/><u>no</u> <u>No</u> <u>No</u> <u>Dell # Dill 100654</u> <u>Juli 1111111         </u> <u>Dell # Dill 100654</u> <u>Silo # Dill 100655</u>               If 11111111             <u>Bl 10/11         </u> <u>Bl 10/11             Apple !Phone 3G S<br/><u>Storema.             Store             <u>Storema.             Storema.             <u>Storema.             Storema.             <u>Storema.             Storema.             <u>Storema.             Storema.             <u>Storema.             Storema.             Storema.             <u>Storema.             Storema.             Storema.             <u>Storema.             Storema.         </u></u></u></u></u></u></u></u></u></u></u></u></u></u></u></u></u></u></u></u>                                                                                                    | Credits Issued    | Details                  |                                                                                                    |                |                  |                 |                            |              |              |                   |                |            |                    |
| Company<br>Company<br>Training         Parent<br>Earner         Item #         Invoice #         Fef<br>Po         IME         Trade-in<br>date         Shoed<br>date         Model         User         Full<br>Full<br>fame         Trade-in<br>fame         Full<br>Full<br>fame         Trade-in<br>fame         Full<br>fame         Trade-in<br>fame         Full<br>fame         Full<br>fame         Trade-in<br>fame         Full<br>fame         Trade-in<br>fame         Full<br>fame         Full<br>fam         Full<br>fam         Full<br>fa                                                                                                    | Traded            | Paid                     |                                                                                                    |                |                  |                 |                            |              | 1            |                   |                |            |                    |
| LLCC         Same and generalized and generalized and generalited and generinterimination and generimination and generalized a | Company           | <u>Parent</u><br>company | Item # Rendefined Rendefined Rend |                | Trade-in<br>date | Shipped<br>date | Model<br>Sameuna B7300     | User<br>name | Full<br>Name | Trade-in<br>value | Promo<br>value | MTN        | Carrier            |
| LLUS<br>animag         eRecycling         200100012         2011081100854         111111111         18/10/11         18/10/11         Stansung B/300         storema         Store         \$16,29         \$0.00         9137822642         Telus           LLUS<br>animag         eRecycling         200100014         2011081100855         frt5y6uhghj         18/10/11         18/10/11         Apple iPhone 3G S         storema         Store         \$142.86         \$0.00         Rogers           LLUS<br>animag         eRecycling         200100015         2010181100855         1232324567         18/10/11         18/10/11         Apple iPhone 3G S         storerep         Store         \$171,43         \$0.00         4185626456         Bell Mobility           LLUS<br>animag         eRecycling         200100016         2010181100657         35555555555         18/10/11         18/10/11         Apple iPhone 3G S         storerep         Store         \$171,43         \$0.00         4185626456         Bell Mobility           LLUS<br>animag         eRecycling         200100018         2010181100657         35555555555         18/10/11         18/10/11         Apple iPhone 3G S         storerep         Store         \$171,43         \$0.00         8181230987         Bell Mobility           LLUS         200100019                                                                                                    | aining            | eRecycling               | 200100013 2010181100654                                                                                                    | 3333333333     | 18/10/11         | 18/10/11        | OmniaLITE                  | storema      | M            | \$0.00            | \$0.00         | 1234567890 | Bell Mobility      |
| ELUS<br>raining<br>raining         eRecycling         200100014         2010181100655         frt5y6uhghj         18/10/11         18/10/11         Apple IPhone 3G S<br>32GB         storrema         Store<br>remain         Store<br>Rep         Store<br>S142.86         Store         Store<br>Rep         Store<br>Rep         Store<br>S171.43         Store         Store<br>Rep         Store         Store <td>raining</td> <td>eRecycling</td> <td>200100012 2010181100654</td> <td>111111111</td> <td>18/10/11</td> <td>18/10/11</td> <td>Samsung B7300<br/>OmniaLITE</td> <td>storema</td> <td>Store<br/>M</td> <td>\$16.29</td> <td>\$0.00</td> <td>9137822642</td> <td>Telus</td>                                                                                                    | raining           | eRecycling               | 200100012 2010181100654                                                                                                    | 111111111      | 18/10/11         | 18/10/11        | Samsung B7300<br>OmniaLITE | storema      | Store<br>M   | \$16.29           | \$0.00         | 9137822642 | Telus              |
| ELUS<br>raining         eRecycling         200100015         2010181100656         1232324567         18/10/11         18/10/11         Apple iPhone 3G S<br>32GB         storrep         Storrep         Storep         Storrep         Storrep <td>ELUS<br/>raining</td> <td>eRecycling</td> <td>200100014 2010181100655</td> <td>frt5y6uhghj</td> <td>18/10/11</td> <td>18/10/11</td> <td>Apple iPhone 3G S<br/>16GB</td> <td>storema</td> <td>Store<br/>M</td> <td>\$142.86</td> <td>\$0.00</td> <td></td> <td>Rogers<br/>Wireless</td>                                                                                                    | ELUS<br>raining   | eRecycling               | 200100014 2010181100655                                                                                                    | frt5y6uhghj    | 18/10/11         | 18/10/11        | Apple iPhone 3G S<br>16GB  | storema      | Store<br>M   | \$142.86          | \$0.00         |            | Rogers<br>Wireless |
| ELUS<br>raining         eRecycling         200100018         201081100657         3555555555         18/10/11         18/10/11         Apple Phone 3G S<br>32GB         storerep         Store<br>Rep         Store         Store                                                                                                    | ELUS<br>raining   | eRecycling               | 200100015 2010181100656                                                                                                    | 1232324567     | 18/10/11         | 18/10/11        | Apple iPhone 3G S<br>32GB  | storerep     | Store<br>Rep | \$171.43          | \$0.00         | 4185626456 | Bell Mobility      |
| ELUS<br>taining         eRecycling         200100019         2010181100658         444676565678         18/10/11         18/10/11         HTC Desire HD         storerep         Store         \$107.14         \$0.00         1234567890         Telus           ELUS         eRecycling         200100020         2010181100659         9037509720         18/10/11         18/10/11         LG GW370 Neon II         storerep         Store         \$11.96         \$0.00         0987654321         Bell Mobility                                                                                                    | ELUS              | eRecycling               | 200100018 2010181100657                                                                                                    | 35555555555555 | 18/10/11         | 18/10/11        | Apple iPhone 3G S<br>32GB  | storerep     | Store<br>Rep | \$171.43          | \$0.00         | 8181230987 | Bell Mobility      |
| TELUS eRecycling 200100020 2010181100659 9037509720 18/10/11 18/10/11 LG GW370 Neon II storerep Store \$11.96 \$0.00 0987654321 Bell Mobility                                                                                                    | TELUS<br>Training | eRecycling               | 200100019 2010181100658                                                                                                    | 444676565678   | 18/10/11         | 18/10/11        | HTC Desire HD              | storerep     | Store<br>Rep | \$107.14          | \$0.00         | 1234567890 | Telus              |
|                                                                                                    | TELUS<br>Training | eRecycling               | 200100020 2010181100659                                                                                                    | 9037509720     | 18/10/11         | 18/10/11        | LG GW370 Neon II           | storerep     | Store<br>Rep | \$11.96           | \$0.00         | 0987654321 | Bell Mobility      |

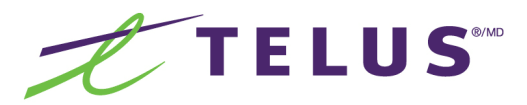

## How to view a report

| Activity          | Report         |                                       |                                         |          |          |                            |          |              |          |        |            |                    |
|-------------------|----------------|---------------------------------------|-----------------------------------------|----------|----------|----------------------------|----------|--------------|----------|--------|------------|--------------------|
| Companie          | s (1 Selected) | <b>v</b>                              | Apply                                   |          |          |                            |          |              |          |        |            |                    |
| Today             |                | × 3                                   | Export to exce                          | əl       |          |                            |          |              |          |        |            |                    |
| Credit S          | ummary         |                                       |                                         |          |          |                            |          |              |          |        |            |                    |
| Credits Issued    | (7)            |                                       |                                         |          |          |                            |          |              |          |        |            |                    |
|                   |                |                                       |                                         |          |          |                            |          |              |          |        |            |                    |
| Trade-In          | Details        |                                       |                                         |          |          |                            |          |              |          |        |            |                    |
| <u>Company</u>    | Parent         | Item # Invoice # Re                   | ef IMEI                                 | Trade-in | Shipped  | Model                      | User     | Full         | Trade-in | Promo  | MTN        | Carrier            |
| TELUS<br>Training | eRecycling     | 200100013 2010181100654               | 3333333333                              | 18/10/11 | 18/10/11 | Samsung B7300<br>OmniaLITE | storema  | Store<br>M   | \$0.00   | \$0.00 | 1234567890 | Bell Mobility      |
| TELUS<br>Training | eRecycling     | 200100012 2010181100654               | 111111111                               | 18/10/11 | 18/10/11 | Samsung B7300<br>OmniaLITE | storema  | Store<br>M   | \$16.29  | \$0.00 | 9137822642 | Telus              |
| TELUS<br>Training | eRecycling     | 200100014 2010181100655               | frt5y6uhghj                             | 18/10/11 | 18/10/11 | Apple iPhone 3G S<br>16GB  | storema  | Store<br>M   | \$142.86 | \$0.00 |            | Rogers<br>Wireless |
| TELUS             | eRecycling     | 200100015 2010181100656               | 1232324567                              | 18/10/11 | 18/10/11 | Apple iPhone 3G S<br>32GB  | storerep | Store<br>Rep | \$171.43 | \$0.00 | 4185626456 | Bell Mobility      |
| Training          | eRecycling     | 200100018 2010181100657               | 355555555555555555555555555555555555555 | 18/10/11 | 18/10/11 | Apple iPhone 3G S<br>32GB  | storerep | Rep          | \$171.43 | \$0.00 | 8181230987 | Bell Mobility      |
| Training          | eRecycling     | 200100019 2010181100658               | 444676565678                            | 18/10/11 | 18/10/11 | HTC Desire HD              | storerep | Rep          | \$107.14 | \$0.00 | 1234567890 | Telus              |
| Training          | eRecycling     | <u>200100020</u> <u>2010181100659</u> | 9037509720                              | 18/10/11 | 18/10/11 | LG GW370 Neon II           | storerep | Rep          | \$11.96  | \$0.00 | 0987654321 | Bell Mobility      |
|                   |                |                                       |                                         |          |          |                            |          |              |          |        |            |                    |

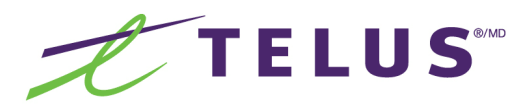

## How to view a report

| erecyclingcorp     Activity Re     Companies (1     Today     Credit Sum     Credits Issued (7) | apport<br>Selected)     | tps://telus-uat.erecycling | Orps.com/reports     Orps.com/reports     Orps.com/reports     Orps.com/reports     Orps.com/reports | s/ActivityF      | You h                  | nave chosen to o<br>port.csv<br>nich is a: Comma<br>om: https://telu:<br>at should Firefox<br>Open with Micr | open<br>Separate<br>s-uat.ere<br>do with t | d Vars<br><b>cycling</b><br>his file? | corps.con         | ı              |            |                    |           |  |  |
|-------------------------------------------------------------------------------------------------|-------------------------|----------------------------|----------------------------------------------------------------------------------------------------|------------------|------------------------|----------------------------------------------------------------------------------------------------|--------------------------------------------|---------------------------------------|-------------------|----------------|------------|--------------------|-----------|--|--|
| Activity Re<br>Companies (1<br>Today<br>Credit Sum                                              | 1 Selected)             | <b>v</b>                   | <ul> <li>Apply</li> <li>Export to excel</li> </ul>                                                   | el               | ex<br>wh<br>fro<br>Wha | port.csv<br>nich is a: Comma<br>om: https://telu:<br>at should Firefox<br>Open with Micr                     | separate<br>s-uat.ere<br>do with t         | d Vars<br><b>cycling</b><br>his file? | corps.con         | ı              |            |                    |           |  |  |
| Companies (1<br>Today<br>Credit Sum<br>Credits Issued (7)                                       | 1 Selected)             | *                          | Apply     Export to exce                                                                             | el               | Wha                    | at should Firefox                                                                                            | do with t                                  | his file?                             |                   |                |            |                    |           |  |  |
| Today<br>Credit Sum                                                                             | mary                    | *                          | Export to exce                                                                                       | el               | 0                      | Open with Micr                                                                                               |                                            |                                       |                   |                |            |                    |           |  |  |
| Credit Sum                                                                                      | nmary                   |                            |                                                                                                    | _                |                        |                                                                                                    | osoft Exc                                  | Open with Microsoft Excel (default)   |                   |                |            |                    |           |  |  |
| Credit Sum                                                                                      | imary                   |                            |                                                                                                    |                  | •                      | Save File                                                                                                    |                                            |                                       |                   |                |            |                    | Click OK. |  |  |
| Credits Issued (7)                                                                              |                         |                            |                                                                                                    |                  |                        | Do this automat                                                                                              | ically for                                 | files like                            | this from         | now on         |            |                    |           |  |  |
| · · · · · · · · · · · · · · · · · · ·                                                           |                         |                            |                                                                                                    |                  |                        |                                                                                                    |                                            |                                       |                   |                |            |                    |           |  |  |
|                                                                                                 |                         |                            |                                                                                                    |                  |                        |                                                                                                    |                                            | (                                     | Cancel            |                | ОК         |                    |           |  |  |
|                                                                                                 |                         |                            |                                                                                                    |                  | -                      |                                                                                                    | -                                          | -                                     | _                 | -              |            |                    |           |  |  |
| Trade-In De                                                                                     | etails                  |                            |                                                                                                    |                  |                        |                                                                                                    |                                            |                                       |                   |                |            |                    |           |  |  |
| Traded                                                                                          | Paid                    |                            |                                                                                                    |                  |                        |                                                                                                    |                                            |                                       |                   |                |            |                    |           |  |  |
| Company Pa                                                                                      | <u>'arent</u><br>ompany | Item # Invoice #           | Ref IMEI<br>no                                                                                       | Trade-in<br>date | Shipped<br>date        | Model                                                                                                    | User<br>name                               | <u>Full</u><br><u>Name</u>            | Trade-in<br>value | Promo<br>value | MTN        | Carrier            |           |  |  |
| TELUS<br>Training eF                                                                            | Recycling               | 200100013 2010181100654    | 3333333333                                                                                           | 18/10/11         | 18/10/11               | Samsung B7300<br>OmniaLITE                                                                                   | storema                                    | Store<br>M                            | \$0.00            | \$0.00         | 1234567890 | Bell Mobility      |           |  |  |
| TELUS eF                                                                                        | Recycling               | 200100012 2010181100654    | 111111111                                                                                            | 18/10/11         | 18/10/11               | Samsung B7300<br>OmniaLITE                                                                                   | storema                                    | Store<br>M                            | \$16.29           | \$0.00         | 9137822642 | Telus              |           |  |  |
| TELUS<br>Training eF                                                                            | Recycling               | 200100014 2010181100655    | frt5y6uhghj                                                                                          | 18/10/11         | 18/10/11               | Apple iPhone 3G S<br>16GB                                                                                    | storema                                    | Store<br>M                            | \$142.86          | \$0.00         |            | Rogers<br>Wireless |           |  |  |
| TELUS eF                                                                                        | Recycling               | 200100015 2010181100656    | 1232324567                                                                                           | 18/10/11         | 18/10/11               | Apple iPhone 3G S<br>32GB                                                                                    | storerep                                   | Store<br>Rep                          | \$171.43          | \$0.00         | 4185626456 | Bell Mobility      |           |  |  |
| TELUS<br>Training eF                                                                            | Recycling               | 200100018 2010181100657    | 3555555555555                                                                                        | 18/10/11         | 18/10/11               | Apple iPhone 3G S<br>32GB                                                                                    | storerep                                   | Store<br>Rep                          | \$171.43          | \$0.00         | 8181230987 | Bell Mobility      |           |  |  |
| TELUS eF                                                                                        | Recycling               | 200100019 2010181100658    | 444676565678                                                                                         | 18/10/11         | 18/10/11               | HTC Desire HD                                                                                                | storerep                                   | Store<br>Rep                          | \$107.14          | \$0.00         | 1234567890 | Telus              |           |  |  |
| TELUS<br>Training eF                                                                            | Recycling               | 200100020 2010181100659    | 9037509720                                                                                           | 18/10/11         | 18/10/11               | LG GW370 Neon II                                                                                             | storerep                                   | Store<br>Rep                          | \$11.96           | \$0.00         | 0987654321 | Bell Mobility      |           |  |  |
|                                                                                                 |                         |                            |                                                                                                    |                  |                        |                                                                                                    |                                            |                                       |                   |                |            |                    |           |  |  |

TELUS

Functionality: store manager/admin role Cancelling a trade

Below are the steps to follow in order to cancel a trade. A trade can only be cancelled on the day of the trade and if the client has yet to be given a credit.

| TELU                                                             | 5                                                   | TELUS Trade-In Program                 |
|------------------------------------------------------------------|-----------------------------------------------------|----------------------------------------|
| Home Start a trade Ite                                           | n status Shipment status Administration Preferences | Logged In: TELUS ADMIN, TELUS Training |
| Item status<br>Search                                            | Item status                                         |                                        |
| Common<br>Terms and                                              | Search                                              |                                        |
| conditions<br>Items to be shipped<br>Contact us                  | Item #:                                             |                                        |
| <ul> <li>Help</li> <li>Order supplies</li> <li>Logout</li> </ul> | Tracking #: Submit                                  |                                        |
|                                                                  |                                                     |                                        |

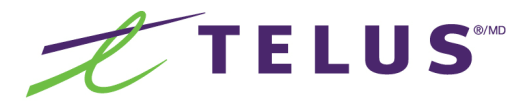

## Cancelling a trade

| TELUS                                              | 5                                     |                                | TELUS Trade-In Program                 |
|----------------------------------------------------|---------------------------------------|--------------------------------|----------------------------------------|
| Home Start a trade Iten                            | n status Shipment status Administrati | on Preferences                 |                                        |
|                                                    |                                       |                                | Logged In: TELUS ADMIN, TELUS Training |
| Item status<br>Search                              | Item status                           |                                |                                        |
| Common                                             |                                       | Search                         |                                        |
| Terms and<br>conditions                            |                                       | Pending Receipt                |                                        |
| Items to be shipped                                |                                       | Item ID Item Title             |                                        |
| Help                                               |                                       | 20000013 Samsung Brood OmmaLTE |                                        |
| <ul> <li>Order supplies</li> <li>Logout</li> </ul> |                                       | "Item closing reason           |                                        |
|                                                    |                                       | Close                          |                                        |
|                                                    |                                       |                                |                                        |

| TELUS                      | end.                                              | TELUS Trade-In Progr         | am                             |
|----------------------------|---------------------------------------------------|------------------------------|--------------------------------|
| Home Start a trade Item    | status Shipment status Administration Preferences | Logged In: TELUS ADMIN, TELU | S Training                     |
| tem status<br>Search       | Item status                                       |                              |                                |
| Common                     | Sear                                              | ch                           |                                |
| Terms and<br>conditions    | Pending                                           | Receipt                      |                                |
| Items to be shipped        | ttem ID     200100013 Samsung                     | Item Title B7300 OmniaLITE   | Enter reason for cancelling t  |
| ) Help<br>) Order supplies | "Item closing reason<br>Wrong model entered       |                              | trade and click <b>Close</b> . |
| Logout                     |                                                   |                              |                                |
|                            | Close                                             |                              |                                |

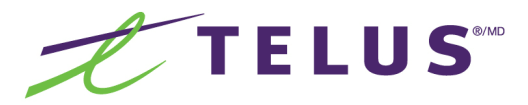

## Cancelling a trade

| TELUS                   | рани<br>)                       |                                                                    | TELUS Trade-In Program                 |
|-------------------------|---------------------------------|--------------------------------------------------------------------|----------------------------------------|
| Home Start a trade Item | status Shipment status Administ | ration Preferences                                                 |                                        |
|                         |                                 |                                                                    | Logged In: TELUS ADMIN, TELUS Training |
| Item status             | Item status                     |                                                                    |                                        |
| Search                  |                                 | 0                                                                  |                                        |
| Common                  |                                 | Search                                                             |                                        |
| conditions              |                                 | Part Rai Parte                                                     |                                        |
| Items to be shipped     |                                 | Are you sure you wish to perform the selected action on these iten | IS?                                    |
| <ul><li>Help</li></ul>  |                                 | 200160013 Samaung 87300 OmnaLITE                                   |                                        |
| 🔷 Order supplies        |                                 | Strong model entered Cancel OK                                     |                                        |
| 📲 Logout                |                                 |                                                                    |                                        |
|                         |                                 |                                                                    |                                        |
|                         |                                 | Close                                                              |                                        |
|                         |                                 |                                                                    |                                        |

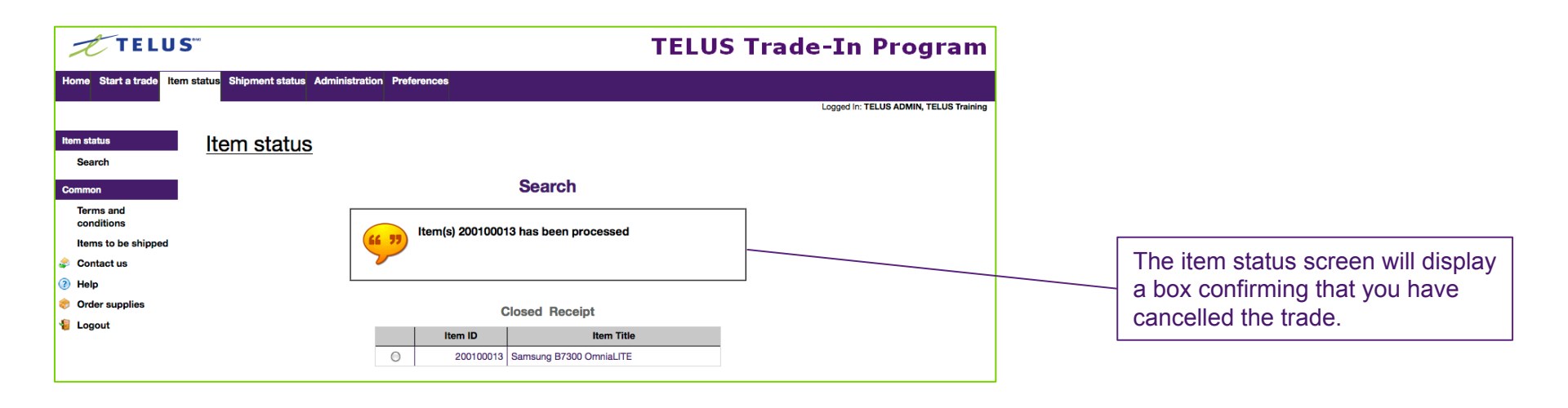

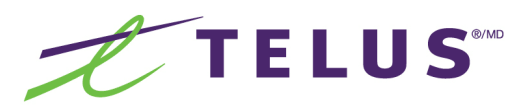

## Summary

You have now completed the training for the TELUS Trade-In Program. You should now be able to:

- Introduce clients to the TELUS Trade-In Program
- Describe the key benefits
- Determine eligibility requirements
- Conduct a trade
- Ship phones to eRecycling
- View Reports (store manager functionality)
- Cancel Trade (store manager functionality)

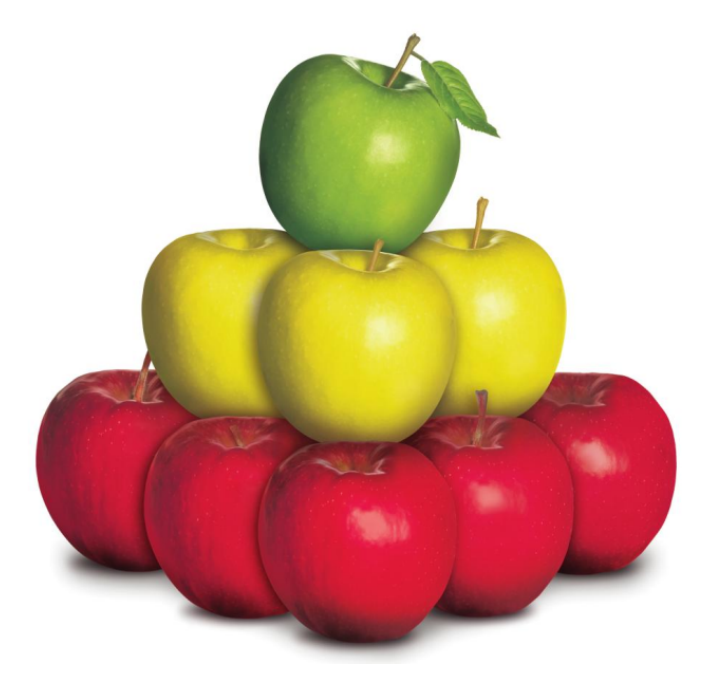

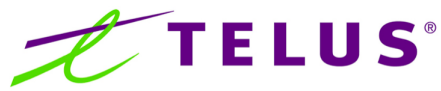

The TELUS Trade-In program incents new and existing customers to upgrade their device by giving them a trade-in credit for their current device. Using the TELUS Trade-In portal, you will have the ability to find the trade-in value of your customer's current device.

The trade-in credit must be used in-store at the time of the trade-in towards a new device or accessory. To access the portal go to: http://dealer.telustradein.com/user/login

### **Top Sales Scenarios**

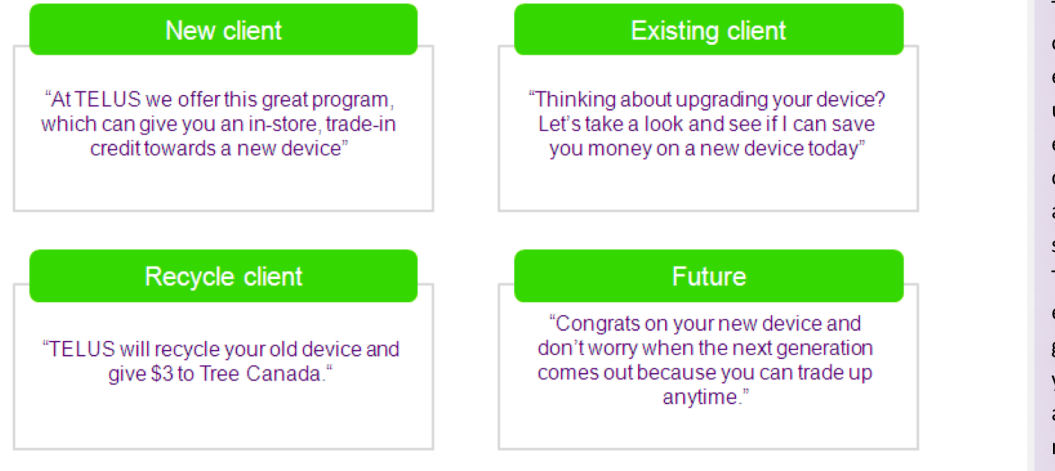

### **Quick Sales Tip**

The average customer only buys a new device every 18 months so early upgrade candidates are every customer who comes into your store for any reason. Always make sure to mention, the Trade-In Program with every interaction, it's good for the customer, your commission cheque and your accessory sales metrics.

### **Handling Objections**

#### "My phone is worth more than that"

TELUS is very competitive with the other retailers that offer a trade in program. In fact we give more value in many cases. If your phone sits in a drawer it will continue to lose value, value that you could be putting towards new handset

### "I can sell it myself on Kijiji or eBay"

You will need to set up a Paypal and/or eBay accounts, and arrange all transactions with the buyer. Trade-in with TELUS and enjoy the simple convenience of getting an instant, in-store credit now.

#### "I will keep it in case I lose or break the new one"

If your phone sits in a drawer it will continue to lose value, value that you could be putting towards new device. We have a Device Protection Plan that you would find beneficial and give you peace of mind.

### **Tear Pad**

If your customer needs time to think about the program, you can fill out one of these tear pad sheets with their trade-in information.

If you are unable to locate a device in our catalogue, please contact eRecyclingCorps at 1-877-252-8090.

| Trade-in program<br>Al TELUS, you can trade in your devices<br>and get up to \$200 of in-store credits.<br>Ask us how. |
|----------------------------------------------------------------------------------------------------|
| Details                                                                                                    |
| Phone model: \$:                                                                                                    |
| Total                                                                                                    |
| TELUS<br>Te Lue h Terus                                                                                                |

### **Competitive Comparison**

|                     | TELUS                                                         | FIDO                                                                             | BestBuy                     | RIM                         |
|---------------------|---------------------------------------------------------------|----------------------------------------------------------------------------------|-----------------------------|-----------------------------|
| Program             | Trade in and<br>Recycling                                     | Trade in and<br>Recycling                                                        | Trade in and<br>Recycling   | Trade in and<br>Recycling   |
| Channel             | Channel In-store                                              |                                                                                  | In-store or Online          | Online                      |
| Eligibility         | New & existing<br>customers                                   | New & existing<br>customers                                                      | New & existing<br>customers | New & existing<br>customers |
| Client Compensation | Instant, in-store credit<br>towards new<br>device/accessories | New customers:<br>Instant, in-store credit<br>Existing customers:<br>Bill credit | Best Buy Gift Card          | Prepaid Mastercard          |

### **Customer FAQ's**

#### Q: When can I trade-in my device?

A: Anytime and if your device has no trade-in value TELUS can recycle it for you.

#### Q: Can I trade-in more than one device?

A: Yes, you can trade in up to 3 devices at one time.

#### Q: Can I get my device(s) back after I trade them in?

A: No, all trade-ins are final.

#### **Q:** How are trade-in values determined?

A: Trade-in values are based on their value in the pre-owned or secondary marketplace also known as Fair Market Value.

#### Q: What do you do with my old device?

A: If your device is still in demand and in working order it will be repurposed. If it is not repairable or in demand it will be recycled.

#### Q: Can I use the trade-in credit towards my monthly bill?

A: No, the trade-in credit must be used in-store at the time of the trade-in against a new device or accessory.